## PROCESO PARA LA REALIZACIÓN DE PAGOS A TRAVÉS DE LA PÁGINA WEB DEL INSTITUTO

- 1. Ingresar a la página del Instituto www.hispanoingles.edu.mx
- 2. Entrar a la opción < Comunidad IHI>

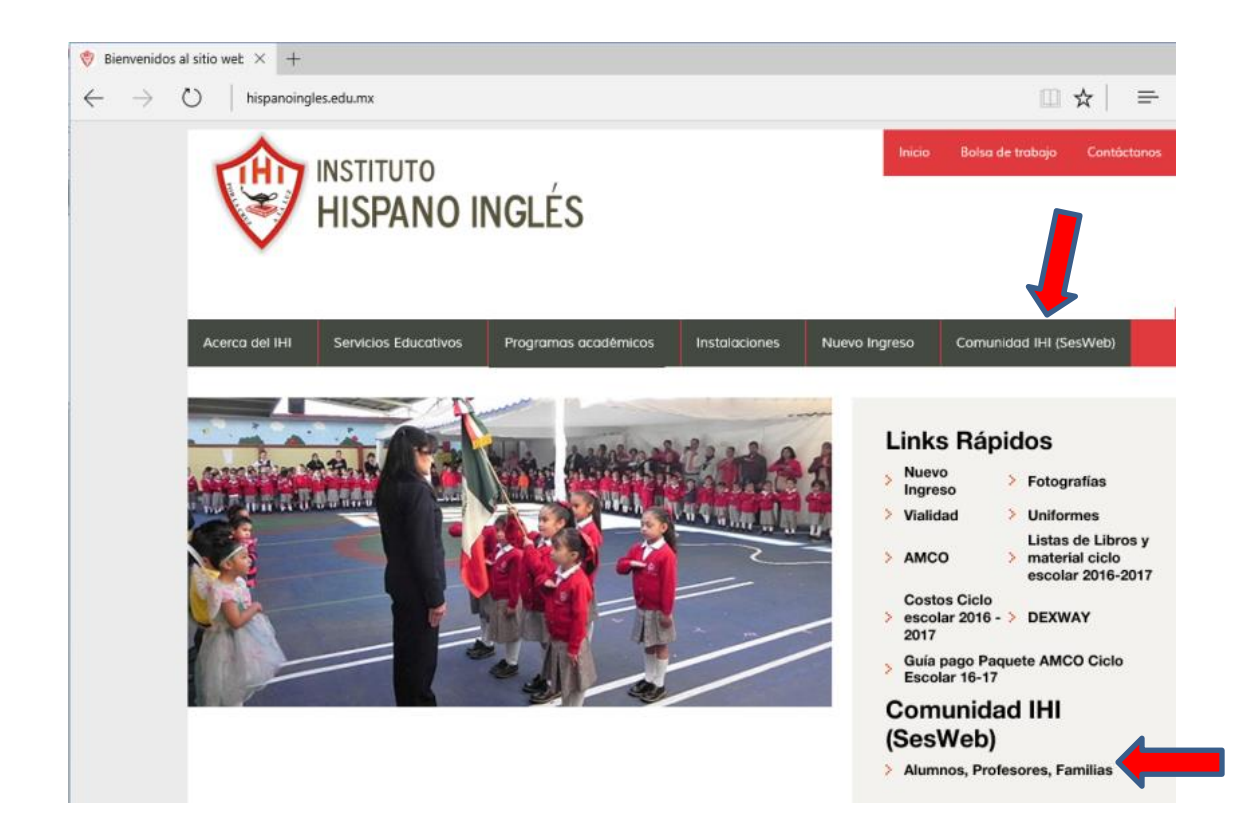

3. Hacer clic en Padres de Familia SesWeb

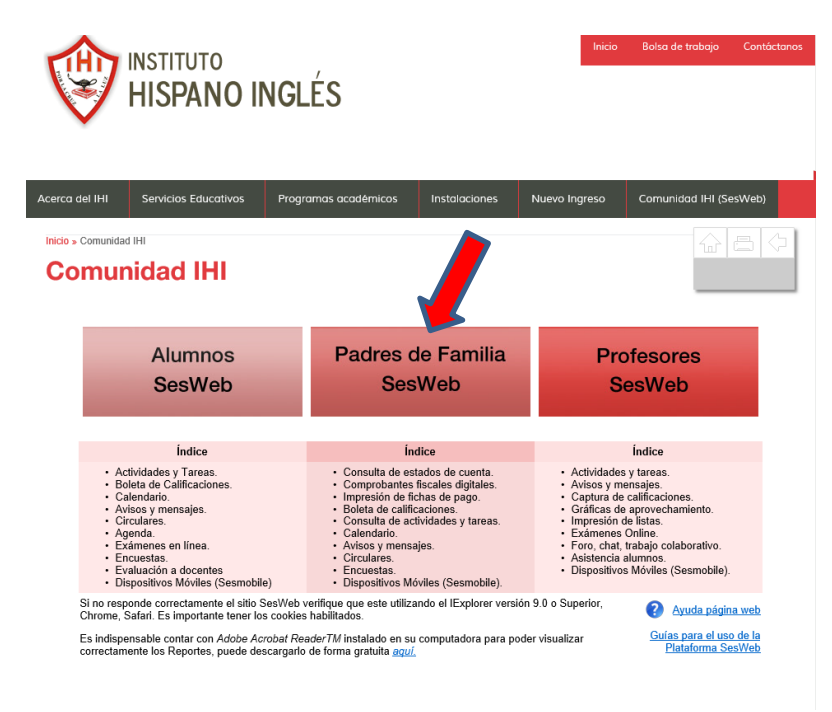

 En seguida se presenta un cuadro de diálogo, donde se teclea el Usuario y Password de FAMILIA (Si utiliza el usuario y contraseña del ALUMN@ NO podrá tener acceso a esta información).

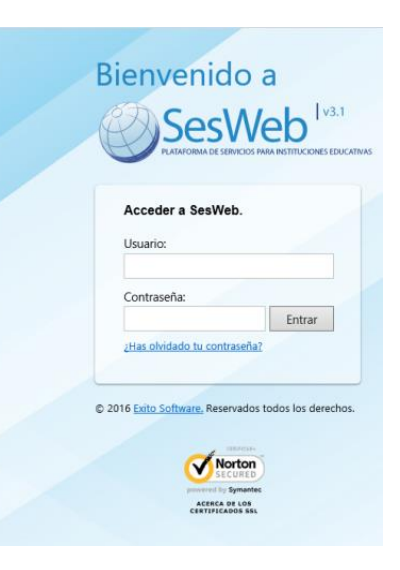

5. En la siguiente ventana, ir a la cejilla Servicios → Estados de Cuenta

| Instituto<br>Hispano Inglés                              | A STR                   |
|----------------------------------------------------------|-------------------------|
| Inicio Avisos Mensajes Calendario Información - Noticias | Servicios • Secciones • |
| <b>A</b>                                                 | Estado de Cuenta        |
|                                                          | Datos Generales         |
| 🗈 Avisos 🕒 🕒                                             | ec Encuestas Generales  |
| No hay avisos activos en este momento. BACHI             | Dispositivos Móviles    |

6. A continuación se muestra una lista con el (los) nombre(s) de su(s) hij@(s). Dar clic sobre el nombre del hij@ del cual desea realizar el pago.

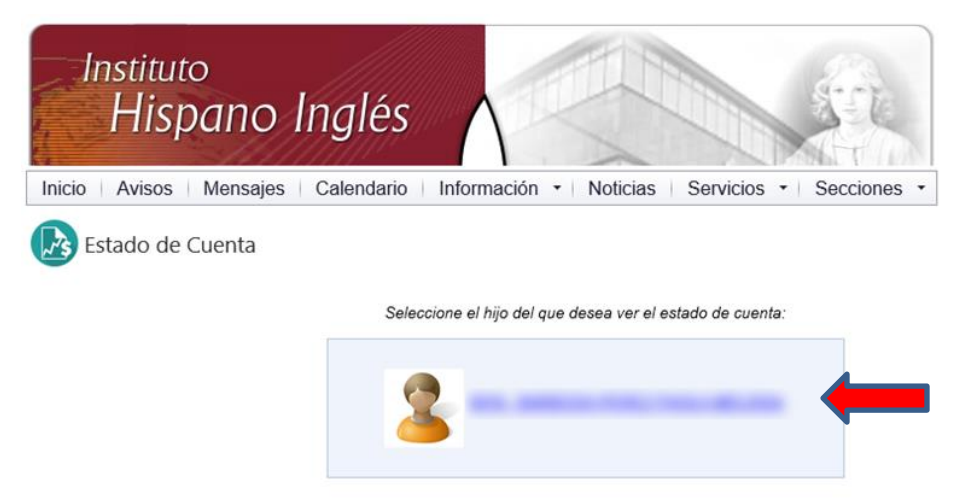

7. Se muestra a continuación el Estado de Cuenta del hij@ solicitado.

8. En la parte inferior de la pantalla, se muestra la opción **Pago en línea**> (donde podrá elegir el mes a pagar).

| H                                                                                                    | <sub>ituto</sub><br>ispano Inglés                                                                                                    |                       |             | ST.                   | ~                                                                                                    |                                                                                                    |
|----------------------------------------------------------------------------------------------------|----------------------------------------------------------------------------------------------------|-----------------------|-------------|-----------------------|----------------------------------------------------------------------------------------------------|----------------------------------------------------------------------------------------------------|
| Inicio Av                                                                                                    | isos Mensajes Calendario Inforr                                                                                                    | mación 🔹 Noticias     | Servicios • | Secciones             | -                                                                                                    |                                                                                                    |
| Estade                                                                                                    | o de Cuenta                                                                                                    |                       |             |                       |                                                                                                    |                                                                                                    |
| Selección                                                                                                    | > <u>Estado de cuenta</u>                                                                                                    |                       |             |                       |                                                                                                    |                                                                                                    |
| Matricula: 581                                                                                                    | 8 Nombre:                                                                                                    |                       |             |                       |                                                                                                    |                                                                                                    |
| Ciclo Escolar:                                                                                                    | 2015-2 🗸                                                                                                    |                       |             | *Sa                   | idos actualizado                                                                                                    | os al 5 de Julio de 20                                                                                                    |
| Fecha                                                                                                    | Concepto                                                                                                    | Cargo                 | Recargo     | Abono                 | Saldo                                                                                                    | Último pag                                                                                                    |
| 03/01/2015                                                                                                    | CUOTA ANUAL BACH.15-16                                                                                                    | -                     | 10.00       | -                     | \$0.00                                                                                                    | 24/03/201                                                                                                    |
|                                                                                                    | INSCRIPCION RACHILLERATO                                                                                                    | and the second second |             | and the second second | \$0.00                                                                                                    | 24/03/201                                                                                                    |
| 03/01/2015                                                                                                    | INSOLUT CICIT BACHILLELIGHTO                                                                                                    |                       |             |                       |                                                                                                    | 24/03/201                                                                                                    |
| 03/01/2015<br>03/01/2015                                                                                                    | SOCIEDAD DE PADRES DE F.                                                                                                    |                       |             | -                     | \$0.00                                                                                                    | 24/03/201                                                                                                    |
| 03/01/2015<br>03/01/2015<br>01/08/2015                                                                                                    | SOCIEDAD DE PADRES DE F.<br>LAB. DE INGLES 2 Y 3                                                                                                    |                       |             |                       | \$0.00<br>\$0.00                                                                                                    | 24/03/201<br>02/09/201                                                                                                    |
| 03/01/2015<br>03/01/2015<br>01/08/2015<br>01/09/2015                                                                                                    | SOCIEDAD DE PADRES DE F.<br>LAB. DE INGLES 2 Y 3<br>COLEG.SEPTIEMBRE                                                                                                    |                       |             |                       | \$0.00<br>\$0.00<br>\$0.00                                                                                                    | 24/03/201<br>24/03/201<br>02/09/201<br>05/10/201                                                                                            |
| 03/01/2015<br>03/01/2015<br>01/08/2015<br>01/09/2015<br>01/10/2015                                                                                                    | INOCIDEND UNITED ADDRES DE F.<br>LAB. DE INGLES 2 Y 3<br>COLEG SEPTIEMBRE<br>COLEG.OCTUBRE                                                                                                    | -                     |             |                       | \$0.00<br>\$0.00<br>\$0.00<br>\$0.00                                                                                                    | 24/03/201<br>24/03/201<br>02/09/201<br>05/10/201<br>05/10/201                                                                               |
| 03/01/2015<br>03/01/2015<br>01/08/2015<br>01/09/2015<br>01/10/2015<br>01/10/2015<br>01/11/2015                                                                                                   | SOCIEDAD DE PADRES DE F.<br>LAB. DE INGLES 2 Y 3<br>COLEG SEPTIEMBRE<br>COLEG.OCTUBRE<br>COLEG.NOVIEMBRE                                                                                                    |                       |             |                       | \$0.00<br>\$0.00<br>\$0.00<br>\$0.00<br>\$0.00                                                                                                    | 24/03/201<br>24/03/201<br>02/09/201<br>05/10/201<br>05/10/201<br>03/11/201                                                                  |
| 03/01/2015<br>03/01/2015<br>01/08/2015<br>01/09/2015<br>01/10/2015<br>01/10/2015<br>01/11/2015<br>01/12/2015                                                                                     | SOCIEDAD DE PADRES DE F.<br>LAB. DE INGLES 2 Y 3<br>COLEG SEPTIEMBRE<br>COLEG.OCTUBRE<br>COLEG.NOVIEMBRE<br>COLEG.DICIEMBRE                                                                                                    |                       |             |                       | \$0.00<br>\$0.00<br>\$0.00<br>\$0.00<br>\$0.00<br>\$0.00<br>\$0.00                                                                                                    | 24/03/201<br>24/03/201<br>02/09/201<br>05/10/201<br>05/10/201<br>03/11/201<br>30/11/201                                                     |
| 03/01/2015<br>03/01/2015<br>01/08/2015<br>01/09/2015<br>01/10/2015<br>01/11/2015<br>01/12/2015<br>01/01/2016                                                                                     | SOCIA GON BROWILLEARD<br>SOCIEDAD DE PADRES DE F.<br>LAB. DE INGLES 2 Y 3<br>COLEG SEPTIEMBRE<br>COLEG OCTUBRE<br>COLEG NOVIEMBRE<br>COLEG DICIEMBRE<br>COLEG DICIEMBRE<br>COLEG.ENERO                                                                        |                       |             |                       | \$0.00<br>\$0.00<br>\$0.00<br>\$0.00<br>\$0.00<br>\$0.00<br>\$0.00<br>\$0.00                                                                                                    | 24/03/201<br>24/03/201<br>02/09/201<br>05/10/201<br>05/10/201<br>03/11/201<br>30/11/201<br>05/01/201                                        |
| 03/01/2015<br>03/01/2015<br>01/08/2015<br>01/09/2015<br>01/10/2015<br>01/11/2015<br>01/11/2015<br>01/12/2015<br>01/01/2016<br>01/02/2016                                                         | SOCIEDAD DE PADRES DE F.<br>LAB. DE INGLES 2 Y 3<br>COLEG SEPTIEMBRE<br>COLEG OCTUBRE<br>COLEG OCTUBRE<br>COLEG OCTUBRE<br>COLEG DICIEMBRE<br>COLEG ENERO<br>COLEG. ENERO<br>COLEG. FEBRERO                                                                   |                       |             |                       | \$0.00<br>\$0.00<br>\$0.00<br>\$0.00<br>\$0.00<br>\$0.00<br>\$0.00<br>\$0.00<br>\$0.00                                                                                                    | 24/03/201<br>24/03/201<br>05/10/201<br>05/10/201<br>03/11/201<br>30/11/201<br>05/01/201<br>10/02/201                                        |
| 03/01/2015<br>03/01/2015<br>01/08/2015<br>01/09/2015<br>01/10/2015<br>01/11/2015<br>01/11/2015<br>01/12/2015<br>01/01/2016<br>01/02/2016<br>01/03/2016                                           | INDEXIT CONTROL INTELECTION<br>SOCIEDAD DE PADRES DE F.<br>LAB. DE INGLES 2 Y 3<br>COLEG.SEPTIEMBRE<br>COLEG.OCTUBRE<br>COLEG.DICIEMBRE<br>COLEG.DICIEMBRE<br>COLEG.ENERO<br>COLEG.FEBRERO<br>COLEG.FEBRERO<br>COLEG.FEBRERO                                  |                       |             |                       | \$0.00           \$0.00           \$0.00           \$0.00           \$0.00           \$0.00           \$0.00           \$0.00           \$0.00           \$0.00           \$0.00           \$0.00           \$0.00           \$0.00           \$0.00           \$0.00           \$0.00           \$0.00                                   | 24/03/201<br>24/03/201<br>05/10/201<br>05/10/201<br>03/11/201<br>30/11/201<br>05/01/201<br>10/02/201<br>01/03/201                           |
| 03/01/2015<br>03/01/2015<br>01/08/2015<br>01/09/2015<br>01/10/2015<br>01/10/2015<br>01/11/2015<br>01/12/2015<br>01/01/2016<br>01/02/2016<br>01/03/2016<br>01/04/2016                             | INDEXIL GON ENGINEELENTO<br>SOCIEDAD DE PADRES DE F.<br>LAB. DE INGLES 2 Y 3<br>COLEG.SEPTIEMBRE<br>COLEG.OCTUBRE<br>COLEG.NOVIEMBRE<br>COLEG.DICIEMBRE<br>COLEG.ENERO<br>COLEG.FEBRERO<br>COLEG.FEBRERO<br>COLEG.MARZO<br>COLEG.MARZO<br>COLEG.MARZO         |                       |             |                       | \$0.00           \$0.00           \$0.00           \$0.00           \$0.00           \$0.00           \$0.00           \$0.00           \$0.00           \$0.00           \$0.00           \$0.00           \$0.00           \$0.00           \$0.00           \$0.00           \$0.00           \$0.00           \$0.00           \$0.00 | 24/03/201<br>24/03/201<br>05/10/201<br>05/10/201<br>03/11/201<br>03/11/201<br>05/01/201<br>10/02/201<br>01/03/201<br>06/04/201              |
| 03/01/2015<br>03/01/2015<br>01/08/2015<br>01/09/2015<br>01/10/2015<br>01/11/2015<br>01/11/2015<br>01/01/2016<br>01/02/2016<br>01/02/2016<br>01/04/2016<br>01/04/2016                             | INDEXIL GON ENGINEER OF F.<br>LAB. DE INGLES 2 Y 3<br>COLEG.SEPTIEMBRE<br>COLEG.OCTUBRE<br>COLEG.NOVIEMBRE<br>COLEG.NOVIEMBRE<br>COLEG.ENERO<br>COLEG.FEBRERO<br>COLEG.ABRIL<br>COLEG.ABRIL<br>COLEG.ABRIL                                                    |                       |             |                       | \$0.00<br>\$0.00<br>\$0.00<br>\$0.00<br>\$0.00<br>\$0.00<br>\$0.00<br>\$0.00<br>\$0.00<br>\$0.00<br>\$0.00                                                                                                    | 24/03/201<br>24/03/201<br>05/10/201<br>05/10/201<br>03/11/201<br>05/01/201<br>10/02/201<br>06/04/201<br>06/04/201<br>02/05/201              |
| 03/01/2015<br>03/01/2015<br>01/08/2015<br>01/09/2015<br>01/10/2015<br>01/12/2015<br>01/12/2015<br>01/01/2016<br>01/02/2016<br>01/02/2016<br>01/03/2016<br>01/04/2016<br>01/05/2016<br>01/05/2016 | INDEXIL GON EXCINENCE INTELECTION<br>SOCIEDAD DE PADRES DE F.<br>LAB. DE INGLES 2 Y 3<br>COLEG.SEPTIEMBRE<br>COLEG.OCTUBRE<br>COLEG.NOVIEMBRE<br>COLEG.INERMORE<br>COLEG.FEBRERO<br>COLEG.FEBRERO<br>COLEG.ABRIL<br>COLEG.ABRIL<br>COLEG.ABRIL<br>COLEG.ABRIL |                       |             |                       | \$0.00           \$0.00           \$0.00           \$0.00           \$0.00           \$0.00           \$0.00           \$0.00           \$0.00           \$0.00           \$0.00           \$0.00           \$0.00           \$0.00           \$0.00           \$0.00           \$0.00           \$0.00           \$0.00           \$0.00 | 24/03/201<br>02/09/201<br>05/10/201<br>05/10/201<br>03/11/201<br>05/01/201<br>10/02/201<br>01/03/201<br>06/04/201<br>02/05/201<br>23/05/201 |

 Al ingresar se elige el mes a pagar y se deja indicado como nombre del banco BANORTE y nombre del servicio: PAGO CON TARJETA(PAYWORKS2),

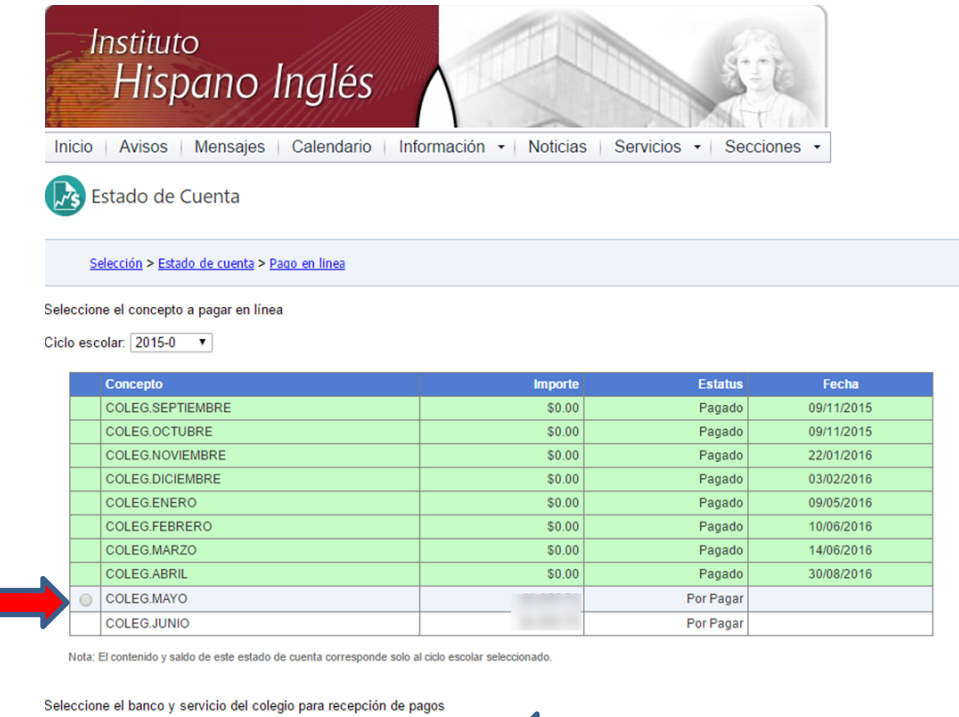

Banco: BANORTE 

Servicio: PAGO CON TARJETA(PAYWORKS 2)

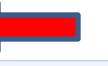

Total: \$0.00

Cancelar

10. Posteriormente se registran los datos de la tarjeta (Master Card o Visa)

| age en men                                                                                                    |                                                 |
|----------------------------------------------------------------------------------------------------|-------------------------------------------------|
| Información de su pago                                                                                                    | <u>4</u>                                        |
| Matrícula:                                                                                                    |                                                 |
| Nombre:                                                                                                    | BORN CONTRACTOR CONTRACT                        |
| Sección:                                                                                                    |                                                 |
| Grupo:                                                                                                    |                                                 |
| Concepto:                                                                                                    |                                                 |
| Importe:                                                                                                    |                                                 |
| Los campos marcados co<br>*Nombre como                                                                                                    | n asterisco(*) son obligatorios                 |
| aparece en su taljeta.                                                                                                    |                                                 |
| *Tipo de tarjeta:                                                                                                    | Visa 🗸                                          |
| *Tipo de tarjeta:<br>*Número de tarjeta:                                                                                                    | Visa v                                          |
| *Tipo de tarjeta:<br>*Número de tarjeta:<br>*Fecha de expiración:                                                                                              | Visa            08         2016         MM/AAAA |
| *Tipo de tarjeta:<br>*Número de tarjeta:<br>*Fecha de expiración:<br>*Código de seguridad:                                                                     | Visa            08         2016         MM/AAAA |
| <ul> <li>*Tipo de tarjeta:</li> <li>*Número de tarjeta:</li> <li>*Fecha de expiración:</li> <li>*Código de seguridad:</li> <li>*Correo electrónico:</li> </ul> | Visa                                            |
| <ul> <li>*Tipo de tarjeta:</li> <li>*Número de tarjeta:</li> <li>*Fecha de expiración:</li> <li>*Código de seguridad:</li> <li>*Correo electrónico:</li> </ul> | VISa V<br>2016 MM/AAAA                          |

11. Una vez realizado el pago, imprimir el comprobante de pago para cualquier aclaración. Verificar el Status del pago (Aceptado o Declinado por saldo o restricciones del emisor a la tarjeta utilizada).